L2TP IPSec 朱尘炀 2016-01-08 发表

客户处需要实现windows10自带的客户端和我司V5版本防火墙的L2TP over IPSEC的对接,如标题。

简易拓扑如下:

- 1、FW直连公网,有固定的公网IP地址
- 2、PC连接网络,可以正常访问公网,即可以访问到防火墙的公网地址

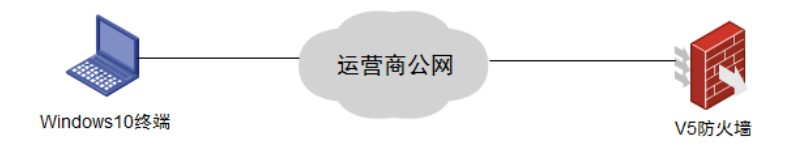

一、Windows10终端配置步骤

提示:win10的L2TP和PPTP方式相比,前面的创建步骤相同,仅在属性设置(<u>第8步</u>)上有所不同, 若需要将已有的pptp方式的VPN连接更换为L2TP,则可直接修改VPN的属性。

1.点击桌面右下角任务栏中的<u>网络图</u>标,然后点击"打开网络和共享中心"。也可以通过控制面板中的网络和Internet进入网络和共享中心。

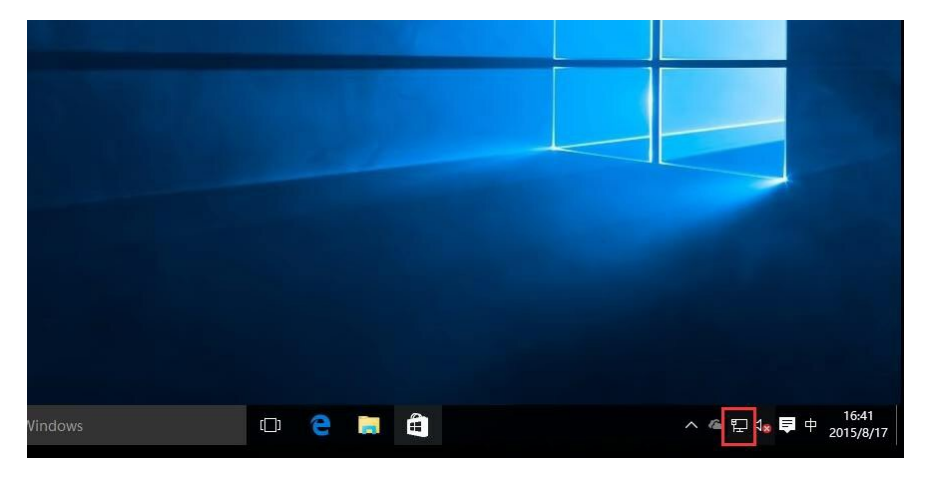

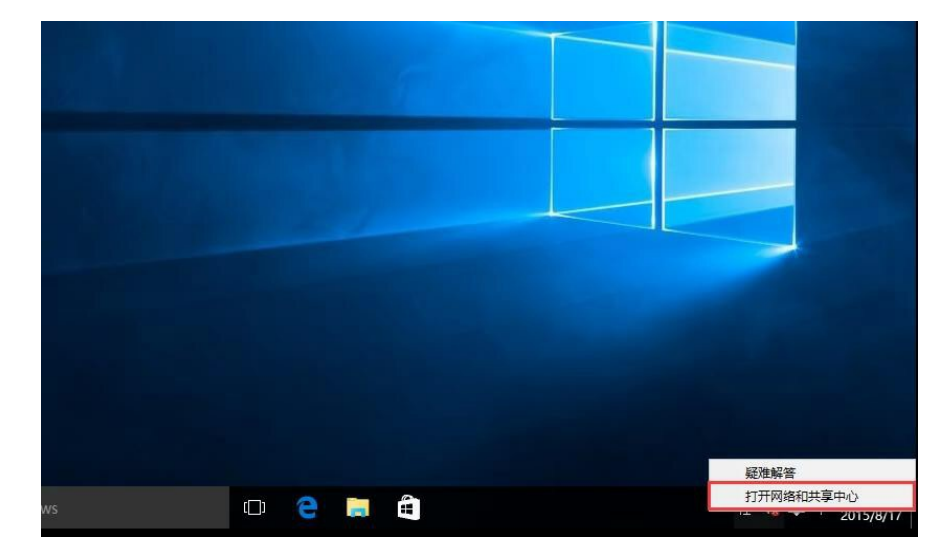

2. 在网络和共享中心里, 点击"设置新的连接或网络";

| 网络和共享中心             |                             |             | 100                     | >  |
|---------------------|-----------------------------|-------------|-------------------------|----|
|                     | 面板 > 网络和 Internet > 网络和共享中心 | 5 v         | 搜索控制面板                  | \$ |
| 控制面板主页              | 查看基本网络信息并设置连接               |             |                         |    |
| 更改适配器设置             | 查看活动网络                      |             |                         |    |
| 更改高级共享设置            | <b>网络</b><br>公用网络           | 访问类型<br>连接: | : Internet<br>Ethernet0 |    |
|                     | 更改网络设置                      |             | 1                       |    |
|                     | 设置宽带、拨号或 VPN 连接;或设          | 置路由器或接入点。   |                         |    |
|                     | 诊断并修复网络问题,或者获得疑难            | 解答信息。       |                         |    |
|                     |                             |             |                         |    |
|                     |                             |             |                         |    |
| 中洋关闭                |                             |             |                         |    |
| 力呵参问<br>Internet 洗顶 |                             |             |                         |    |
| Windows 防火墙         |                             |             |                         |    |
| the second purchase |                             |             |                         |    |

3. 选中"连接到工作区",点击"下一步";

|   | -                                         |        |      | × |
|---|-------------------------------------------|--------|------|---|
| 4 | 🔮 设置连接或网络                                 |        |      |   |
|   | 选择一个连接选项                                  |        |      |   |
|   | ◆ 连接到 Internet<br>设置宽带或拨号连接,连接到 Internet。 |        |      |   |
|   | <b>设置新网络</b><br>设置新的路由器或接入点。              |        |      |   |
|   | 连接到工作区<br>设置到你的工作区的拨号或 VPN 连接。            |        |      |   |
|   |                                           |        |      |   |
|   |                                           |        |      |   |
|   | ]                                         | 下一步(N) | I II | 消 |

4. 点击"使用我的Internet连接 (VPN)";

| ← 🖬 连接到工作区                                                 | 5000) |   | ×  |
|------------------------------------------------------------|-------|---|----|
| 你希望如何连接?                                                   |       |   |    |
| → 使用我的 Internet 连接(VPN)(I)<br>通过 Internet 使用虚拟专用网络(VPN)来连接 |       |   |    |
| 🧶 — 🎱 — 🕪                                                  |       |   |    |
| → 直接拨号(D)<br>不通过Internet直接使用电话号码来连接。                       |       |   |    |
| 🔍 — 🦫                                                      |       |   |    |
|                                                            |       |   |    |
|                                                            |       | Ę | 以消 |

5. 在Internet地址处栏填写VPN服务器地址(本例中地址118.119.250.10),服务器地址可于后台查看 。"目标名称"可随意填写主要用于标识或区别线路。点击创建;

| ÷ | 🖕 连接到工作区             |               |       | _     |     | × |
|---|----------------------|---------------|-------|-------|-----|---|
|   | 键入要连接的 Inter         | net 地址        |       |       |     |   |
|   | 网络管理员可提供此地址          |               |       |       |     |   |
|   | Internet 地址(I):      | jp6.yunfv.com |       |       |     |   |
|   | 目标名称(E):             | XingYunVPN    |       |       |     |   |
|   |                      |               |       |       |     |   |
|   | □ 使用智能卡(S)           |               |       |       |     |   |
|   | ☑记住我的凭据(R)           |               |       |       |     |   |
|   | 允许其他人使用此<br>这么选项会达可以 | 连接(A)         | 心在这   |       |     |   |
|   | 这个边现几件可以             |               | utix. |       |     |   |
|   |                      |               |       |       |     |   |
|   |                      |               |       | 创建(C) | ) 取 | 消 |
|   |                      |               |       | 创建(C) | ) 取 | 消 |

6. 此时已成功创建VPN连接,但不建议立即连接,我们还需要设置一下VPN的协议(PPTP或L2TP)

, 点击网络与共享中心面板左上角的"更改适配器设置";

| → ~ ↑                              | 面板 > 网络和 Internet > 网络和共享中心                      | 5 ~                                                                                                    | 搜索控制面板     |  |
|------------------------------------|--------------------------------------------------|----------------------------------------------------------------------------------------------------|------------|--|
| 控制面板主页                             | 查看基本网络信息并设置连接                                    |                                                                                                    |            |  |
| 更改活配器设置                            | 查看活动网络                                           |                                                                                                    |            |  |
| 更改高级共享设置                           | 网络                                               | 访问类型                                                                                                    | : Internet |  |
|                                    | 公用网络                                             | 连接:                                                                                                    | Ethernet0  |  |
|                                    | 更改网络设置                                           |                                                                                                    |            |  |
|                                    | 🏠 设置新的连接或网络                                      |                                                                                                    |            |  |
|                                    |                                                  |                                                                                                    |            |  |
|                                    | 设置宽带、拨号或 VPN 连接;或诊                               | 设置路由器或接入点                                                                                                    |            |  |
|                                    | 设置宽带、拨号或 VPN 连接;或3                               | 2置路由器或接入点                                                                                                    |            |  |
|                                    | 设置宽带、拨号或 VPN 连接;或纷<br>问题疑准解答<br>诊断并修复网络问题,或者获得疑别 | 2置路由器或接入点<br>推解答信息。                                                                                                    |            |  |
|                                    | 设置宽带、拨号或 VPN 连接;或说<br>问题疑准解答<br>诊断并修复网络问题,或者获得疑》 | 2置路由器或接入点<br>推解答信息。                                                                                                    |            |  |
|                                    | 设置宽带、拨号或 VPN 连接;或说<br>问题疑准解答<br>诊断并修复网络问题,或者获得疑  | 2置路由器或接入点<br>推解答信息。                                                                                                    |            |  |
|                                    | 设置宽带、拨号或 VPN 连接;或说<br>问题疑准解答<br>诊断并修复网络问题,或者获得疑知 | 20世路由器或接入点<br>性解答信息。                                                                                                    |            |  |
|                                    | 设置宽带、拨号或 VPN 连接;或必                               | 2置路由器或接入点<br>推解答信息。                                                                                                    |            |  |
| 日志会问                               | 设置宽带、拨号或 VPN 连接;或说<br>问题疑准解答<br>诊断并修复网络问题,或者获得疑》 | 2置路由器或接入点<br>推解答信息。                                                                                                    |            |  |
| 叧请参阅<br>Internet 洗项                | 设置宽带、拨号或 VPN 连接;或说<br>问题疑准解答<br>诊断并修复网络问题,或者获得疑  | 2置路由赣或接入点<br>推解答信息。                                                                                                    |            |  |
| 叧请参阅<br>Internet 选项<br>Windows 防火墻 | 设置宽带、拨号或 VPN 连接;或说<br>同题疑准解答<br>诊断并修复网络问题,或者获得疑  | 2000年前日期<br>1997年1月19日<br>1997年1月19日<br>1997<br>1997<br>1997<br>1997<br>1997<br>1997<br>1997<br>1 |            |  |

7. 右击刚创建的VPN连接,选择属性,更改设置;

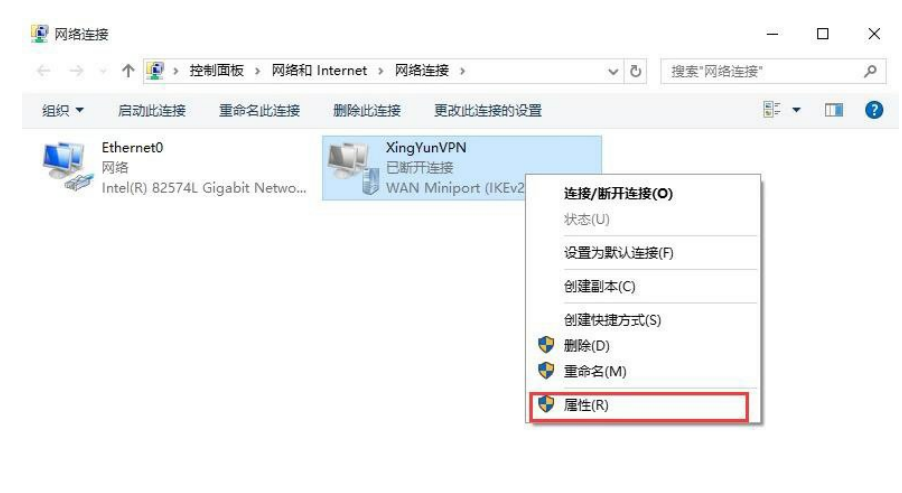

| 2 个项目  | 洗中 1 个项目  |  |  |
|--------|-----------|--|--|
| L I XH | 201111241 |  |  |

8.1.在属性对话框中选择安全选项卡, VPN类型选择"使用IPSec...(L2TP/IPSEC)", 然后点击"高级设置";

8.2.在高级属性对话框中,设置预共享密钥为123456,然后点击确定,保存设置。

| ZingYunVPN 屬性 ×                                                                    | 高级属性                                                                        | )  |
|------------------------------------------------------------------------------------|-----------------------------------------------------------------------------|----|
| 常规 选项 安全 网络 共享                                                                     | L2TP                                                                        |    |
| VPN 类型(T):<br>使用 IPsec 的第 2 层隙道协议(L2TP/IPsec) ~                                    | ●使用预共事約密钥作身份验证(P)                                                           |    |
| 数据加密(D):<br>需要加密(如果服务器拒绝将新开连接) ~ ~                                                 | <ul> <li>● 將证书用于身份验证(C)</li> <li>&gt;&gt; 验证服务器证书的'名称'和'用法 熰性(V)</li> </ul> |    |
| 身份验证<br>〇 使用可扩展的身份验证协议(EAP)(E)                                                     |                                                                             |    |
| ■性(R) ■性(R)                                                                        | 确定                                                                          | 取消 |
| □ 未加高的密码(PAP)(U)<br>□ 质词提手导份验证协议(CHAP)(H)                                          |                                                                             |    |
| ☑ Microsoft CHAP Version 2 (MS-CHAP v2)<br>□ 自动使用我的 Windows 登录名称印密码(反域,如果<br>有)(A) |                                                                             |    |
| 補定 取消                                                                              | E C                                                                         |    |

9. 右击启动VPN连接,即可看到Win8右侧出现的连接按钮;

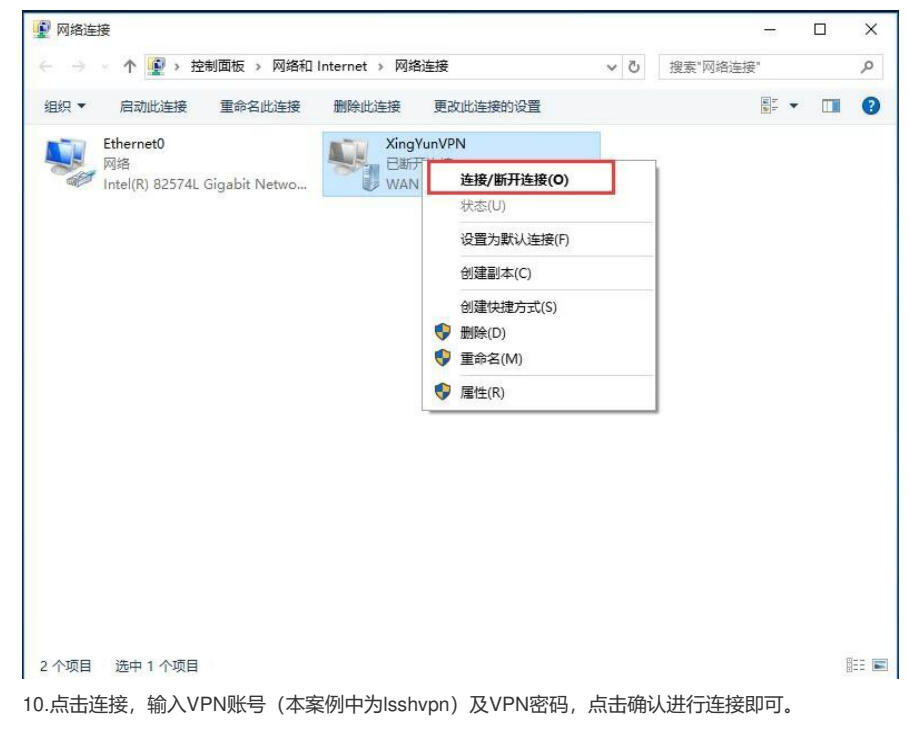

|                    | 查找设置                                                                                     |
|--------------------|------------------------------------------------------------------------------------------|
| 数据使用量<br>VPN<br>拨号 | VPN<br>+ 添加 VPN 连接<br>変 XingYunVPN                                                       |
| 代理                 | 達接<br>高級选项<br>删除<br>相关设置<br>更改活配器选项<br>更改高級共享设置<br>内络和共享中心<br>Internet 选项<br>Windows 防火増 |

| 登录                         |   |    |    |
|----------------------------|---|----|----|
| 受录<br>へ                    |   |    |    |
| XingYunVPN                 |   |    |    |
|                            | · |    |    |
| 域:                         |   |    |    |
|                            |   |    |    |
|                            |   | 确定 | 取消 |
| 二、防火墙配置                    |   |    |    |
| [LSSH-F1000-S-AI]disp cu   |   |    |    |
| #                          |   |    |    |
| version 5.20, Release 3733 |   |    |    |
| #                          |   |    |    |
| sysname LSSH-F1000-S-AI    |   |    |    |
| #                          |   |    |    |
| l2tp enable                |   |    |    |

```
#
```

undo voice vlan mac-address 00e0-bb00-0000

#

ike local-name Isshvpn

# interzone policy default by-priority

#

domain default enable system

## #

telnet server enable

### #

undo alg dns undo alg rtsp undo alg h323 undo alg sip

## undo alg sqlnet undo alg pptp

undo alg ils undo alg nbt

undo alg msn

undo alg qq undo alg tftp

undo alg sccp

```
undo alg gtp
```

# session synchronization enable

# #

password-recovery enable #

#

#

vlan 2

domain system access-limit disable state active idle-cut disable

vlan 1

```
self-service-url disable
ip pool 1 192.168.10.2 192.168.10.254
#
pki domain default
 crl check disable
#
ike proposal 10
#
ike peer 10
exchange-mode aggressive
pre-shared-key cipher $c$3$CiguB8zu1FETb+Od7ZqwSYuwCm+N3VV/0YE=
id-type name
local-name lsshvpn
nat traversal
#
ipsec transform-set 10
encapsulation-mode tunnel
transform esp
esp authentication-algorithm sha1
esp encryption-algorithm aes-cbc-128
#
ipsec policy-template fbvpn 10
ike-peer 10
transform-set 10
#
ipsec policy lsshvpn 10 isakmp template fbvpn
#
user-group system
group-attribute allow-guest
#
local-user admin
password cipher $c$3$E3w4cYdrrdDQwSMwk5w/sehiHHC+bRMsdk1SSVnGJg==
authorization-attribute level 3
service-type telnet
service-type web
#
l2tp-group 1
undo tunnel authentication
allow l2tp virtual-template 1
tunnel password cipher $c$3$t/cKMaQQhpYPfcRpo1oHUWAcLd0hsJ4ywx8=
tunnel name Issh
#
interface Virtual-Template1
ppp authentication-mode chap
remote address pool 1
ip address 192.168.10.1 255.255.255.0
#
interface NULL0
#
interface Vlan-interface2
ip address 192.168.1.2 255.255.255.0
#
interface GigabitEthernet0/0
port link-mode route
ip address 192.168.0.1 255.255.255.0
#
interface GigabitEthernet0/1
port link-mode route
ip address 118.119.250.10 255.255.255.0
ipsec policy Isshvpn
#
interface GigabitEthernet0/4
port link-mode route
```

```
#
```

interface GigabitEthernet0/5 port link-mode route # interface GigabitEthernet0/6 port link-mode route # interface GigabitEthernet0/7 port link-mode route # interface GigabitEthernet0/8 port link-mode route # interface GigabitEthernet0/9 port link-mode route # interface GigabitEthernet0/10 port link-mode route # interface GigabitEthernet0/11 port link-mode route # interface GigabitEthernet0/2 port link-mode bridge port access vlan 2 # interface GigabitEthernet0/3 port link-mode bridge port access vlan 2 # vd Root id 1 # zone name Management id 0 priority 100 import interface GigabitEthernet0/0 zone name Local id 1 priority 100 zone name Trust id 2 priority 85 zone name DMZ id 3 priority 50 zone name Untrust id 4 priority 5 import interface GigabitEthernet0/1 switchto vd Root zone name Management id 0 ip virtual-reassembly zone name Local id 1 ip virtual-reassembly zone name Trust id 2 ip virtual-reassembly zone name DMZ id 3 ip virtual-reassembly zone name Untrust id 4 ip virtual-reassembly interzone source Local destination Trust rule 0 permit source-ip any\_address destination-ip any\_address service any\_service rule enable interzone source Trust destination Trust rule 0 permit source-ip any\_address destination-ip any\_address

service any service rule enable interzone source Trust destination Untrust rule 0 permit source-ip any\_address destination-ip any\_address service any\_service rule enable interzone source Untrust destination Trust rule 0 permit source-ip any\_address destination-ip any\_address service any\_service rule enable # ip route-static 0.0.0.0 0.0.0.0 118.119.250.1 ip route-static 10.0.0.0 255.255.224.0 192.168.1.1 ip route-static 192.168.0.0 255.255.0.0 192.168.1.1 # load xml-configuration # load tr069-configuration # user-interface con 0 user-interface vty 0 4 authentication-mode scheme # return

1、目前win7、win8、win10、iphone、Android上的L2TP连接,只要终端上提示必须输入预共享秘钥,实际上都是L2TP over IPSEC,当然windows也支持直接使用L2TP和设备进行对接 2、iphone和Android上的配置很简单,不做介绍了,只需要手机能正常上网,在VPN设置中填写用户 名密码以及预共享秘钥即可

3、防火墙的配置信息可以参照附件